# THOMSON

## STARTUP GUIDE / **GUIDE DE DÉMARRAGE** GUÍA DE INICIO / GUIA DE INTRODUÇÃO OPSTARTGIDS / BETRIEBSHANDBUCH

mythomson.com

#### TABLE OF CONTENTS

| 1. PRECAUTIONS4                     |
|-------------------------------------|
| 2. PARTS AND BUTTONS OF THE DEVICE  |
| 3. TOUCH BUTTONS                    |
| 4. GETTING STARTED                  |
| 5. HOME SCREEN                      |
| 6. QUICK NOTIFICATION PANEL7        |
| 7. SETTINGS MENU                    |
| 8. INSERTING/REMOVING SIM CARDS11   |
| 9. MAKING AND RECEIVING CALLS11     |
| 10. ANSWERING AND REJECTING CALLS12 |
| 11. SEND MESSAGE                    |

| 12. SOFTWARE KEYBOARD                 | 12  |
|---------------------------------------|-----|
| 13. HOW TO CONNECT TO A COMPUTER      | 13  |
| 14. CONNECTION TO INTERNET            | 13  |
| 15. MOBILE DATA AND INTERNET          | .14 |
| 16. BLUETOOTH                         | 15  |
| 17. CAMERA                            | 15  |
| 18. TROUBLE SHOOTING                  | 15  |
| 19. SPLIT SCREEN MULTITASKING         | 16  |
| LEGAL DISCLAIMER AND COPYRIGHT NOTICE | .17 |

#### 1. PRECAUTIONS

#### 1. Sur la Route

L'utilisation d'un appareil pendant la conduite est illégale dans beaucoup de pays. S'il vous plaît veuillez vous absternir d'utiliser votre appareil durnant la conduite.

#### 2. Proximité avec les Équipements Sensibles et Médicaux

N'utilisez pas votre appareil près d'équipements éléctroniques sensibles, en particulier des appareils médicaux tels que des stimulateurs cardiaques car cela pourrait causer des dysfonctionnements.II peut également interférer avec les détecteurs de feu et d'autres équipements de contrôle automatique.

#### <u>3. Lors d'un Vol</u>

Votre appareil peut causer des interférences avec l'équipement présent dans les avions. Il est donc essentiel que vous suiviez la réglementation des compagnies aériennes. Et si le personnel de la compagnie aérienne vous demande d'éteindre votre appareil, ou de désactiver ses fonctions sans fil, s'il vous plaît faites ce qu'ils disent.

#### 4. A proximité de Produits Dangereux

N'utilisez pas votre appareil aux aux abords des stations-service. En fait, il est toujours préférable de l'éteindre chaque fois que vous êtes proche, de produits chimiques ou inflamables.

#### 5. Réparations

Ne jamais démonter votre appareil. Veuillez laisser cela aux professionnels. Les réparations non autorisées pourroient rompre les conditions de votre garantie. N'utilisez pas votre appareil si l'antenne est endommagée, car elle pourrait causer des blessures.

#### 6. A Proximité des Enfants

Gardez votre mobile hors de portée des enfants. Il ne doit jamais être utilisé comme un jouet car cela peut être dangereux.

#### 7. A Proximité de Matières Explosives

Éteignez votre appareil quand vous vous trouvez près d'endroits où des matières explosives sont utilisées. Obéissez toujours aux lois locales et éteignez votre appareil lorsque cela est demandé.

#### 8. Appels d'urgence

Pour effectuer un appel d'urgence, votre appareil doit être allumé et dans une zone où il y a une couverture réseau. Composez le numéro d'urgence national et appuyez sur «Envoyer». Expliquez exactement où vous vous êtes et ne raccrochez pas tant que l'aide n'est pas arrivée.

#### 9. Working Temperature

La température de fonctionnement de l'appareil est comprise entre 0 et 40 degrés Celsius. L'utilisation de l'appareil sous une température trop élevée ou trop basse peut causer des problèmes À un volume très élevé, l'écoute prolongée d'un appareil mobile peut endommager votre ouïe.

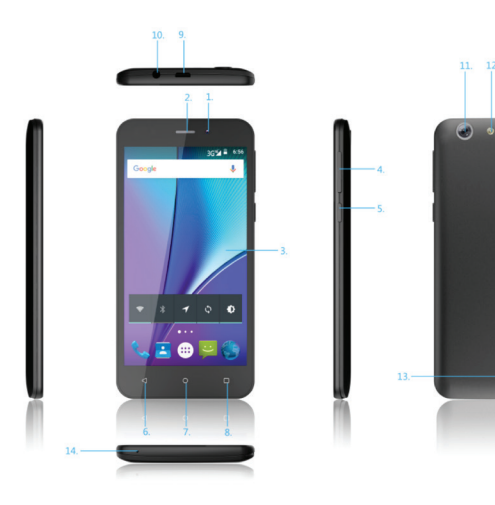

#### 2. PARTIES ET BOUTONS DE L'APPAREIL

- 1. Caméra avant
- 2. Récepteur
- 3. Écran tactile
- 4. Bouton de volume
- 5. Bouton d'alimentation

6. Bouton Précédent

7. Bouton Accueil

- 8. Bouton de commutation App
- 9. Micro USB et port de charge

10. Prise pour écouteurs

11. Rear camera

- 12. Flash
- 13. Haut-parleur

14. Microphone

#### 3. TOUCHES

Le bouton recule d'une étape vers le menu/page précédent.

Le bouton retourne immédiatement à l'écran principal.

Le bouton 🗳 affiche un menu d'applications récemment ouvertes. Cette interface aloute un bouton "effacer tout".

Le bouton 🧧 va lancer le menu des applications et des réglages.

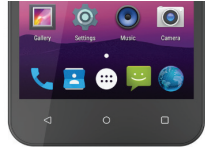

#### 4. COMMENCER

#### Installation de la carte micro-SIM et de la batterie

Éteianez votre téléphone avant d'installer ou de remplacer la batterie ou

#### la carte micro-SIM

Insérez votre ongle dans la fente en bas à gauche de la couverture arrière, et alissez l'onale en bas de la couverture arrière pour le soulever.

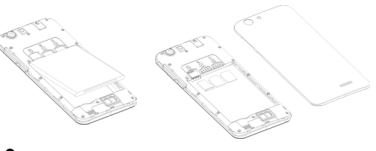

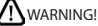

Pour éviter d'endommager le téléphone, n'utilisez pas d'autre type de carte SIM ou une carte micro-SIM non standard découpée dans une carte SIM. Vous pouvez obtenir une carte micro-SIM standard auprès de votre fournisseur de services.

Insérez la pile en alianant les contacts métalliques de la pile avec les contacts métalliques du compartiment de la pile. Appuyez doucement sur la batterie jusqu'à ce qu'elle s'enclenche.

Alignez le capot arrière avec le dos du téléphone et repoussez le capot en place. Assurez-vous que toutes les languettes sont bien fixées et qu'il n'y a aucun espace autour du couvercle.

### 5. ÉCRAN D'ACCEUIL

L'écran d'accueil ressemblera à l'image ci-dessous. Pour passer d'un écran à l'autre, faites simplement glisser votre doigt vers la gauche ou la droite sur l'écran.

L'écran d'accueil contient des raccourcis vers vos applications et widgets les plus utilisés.

La barre d'état affiche les informations système, telles que l'heure actuelle, la connectivité sans fil et l'état de charge de la batterie.

#### 6. PANNEAU DE NOTIFICATION RAPIDE

Lorsque vous recevez une notification, vous pouvez la consulter rapidement en suivant les instructions ci-dessous. Faites glisser votre doigt du haut de l'écran vers le centre pour accéder au panneau de notification et voir vos notifications.

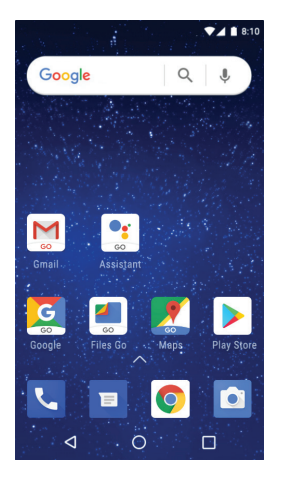

Faites glisser le menu de notification vers le bas pour afficher le deuxième menu d'accès rapide, le menu ressemblera à l'image ci-dessous.

| NO SIM CARD |             | 100% 🖬 08:10     |  |  |
|-------------|-------------|------------------|--|--|
|             | ¢           |                  |  |  |
| ?           | *           | 8                |  |  |
| Wi-Fi 🔻     | Bluetooth 👻 | Do not disturb 💌 |  |  |
| 11          | 0           | 8                |  |  |
| Torch       | Auto-rotate | Battery Saver    |  |  |
|             | ••          |                  |  |  |
| Mon 1 Jan   | θ /         | • • ·            |  |  |

Grâce à ce menu, il est possible de modifier les fonctions telles que la luminosité, la rotation automatique, le Wi-Fi, Bluetooth et plus encore.

#### 7. MENU RÉGLAGES

Le menu Paramètres vous permet d'ajuster la Configuration du système de téléphonie.

#### 1. Pour Modifier les Paramètres:

1. Touchez l'icône 🔯 du menu "Réglages" dans le menu Application. Le menu Paramètres s'ouvrira.

#### 2. Touchez un Titre de Catégorie pour Afficher d'autres Options

#### 2 - 1. Network&Internet

- $\cdot$  Wi-Fi Se connecter/déconnecter des réseaux sans fil, voir l'état de la connexion.
- Réseau Moblie Insérer une carte SIM et changer le réseau de données (2G/3G/4G).
- Utilisation des données Activer/désactiver les données mobiles, afficher l'utilisation actuelle, définir la limite des données mobiles.
- (Remarque : cette fonction n'est disponible que sur les appareils équipés d'une carte 3G)

 $\cdot$  Hotspot & tethering - Incluant le tethering Usb, le tethering Blutooth et le hotspot Wi-Fi.

#### • 2.2. Périphériques connectés

- · Bluetooth Connecter ou déconnecter des périphériques Bluetooth .
- USB Insérez la ligne USB pour utiliser ce menu.
- 2.3. Applications et notifications
- · Notifications Ajuster différents paramètres de notification.
- App info Une liste de toutes les applications téléchargées et en cours d'exécution.
- · Autorisations d'applications Afficher les autorisations d'applications.
- Batterie Visualisez l'état de votre batterie et ajustez la consommation d'énergie.
- 2.4. Affichage Réglage des paramètres d'affichage
- 2.5. Son-Ajustez les différents paramètres audio tels que les sonneries.

- 2.6 Stockage Affiche les paramètres de stockage interne et externe de votre téléphone.
- <u>2.7. DuraSpeed "ON" / "OFF"</u>

#### 2.8. Sécurité & emplacement

- · Sécurité Réglez les paramètres de sécurité du téléphone.
- localisation-'Modifier la détection approximative de localisation, améliorer les résultats de recherche, les satellites GPS.

#### • 2.9. Utilisateur & comptes

- · Utilisateur Basculer entre Propriétaire et Invité.
- Comptes Ajoutez ou supprimez des comptes de messagerie et des comptes Google tels que Gmail, Google.

#### • <u>3.0. Système</u>

- Langue et saisie ajouter au dictionnaire, modifier les paramètres du clavier à l'écran, recherche vocale, etc.
- · Date et heure Réglez la date, le fuseau horaire, l'heure, le format

d'horloge, etc.

- Sauvegarde Sauvegarde et restauration des données, réinitialisation d'usine, etc.
- Réinitialiser
- Réinitialisation DRM
- Réinitialisation des paramètres réseau ceci réinitialisera tous les paramètres réseau.
- Réinitialiser les préférences des applications réinitialiser toutes les préférences.
- Programmer la mise sous tension et hors tension : Réglez l'heure d'allumage ou d'extinction de votre téléphone.
- · A propos du téléphone Affiche des informations sur votre téléphone
- Suggestions Définissez certaines fonctions et faites glisser ces fonctions vers la droite pour supprimer cet élément.

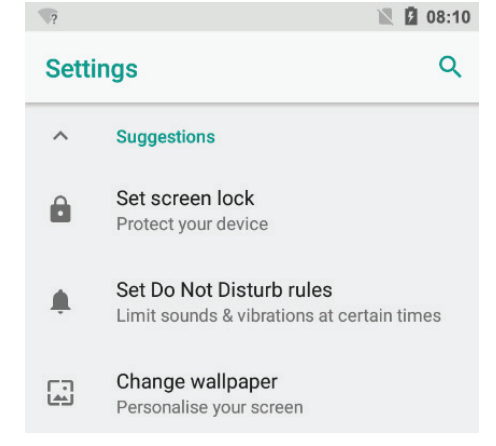

#### 8. INSERTION/RETRAIT DE CARTES SIM".

 Lorsque le téléphone est éteint, insérez une carte SIM en retirant le couvercle de la carte SIM comme illustré ci-dessus, insérez votre doigt dans l'encoche située près du port de charge et détachez le couvercle de la carte SIM, puis insérez la carte SIM. Veuillez tenir compte du sens d'insertion en suivant le schéma sur le port SIM du téléphone.

2. Après avoir inséré une carte SIM, allumez le téléphone et attendez quelques minutes que votre téléphone affiche les informations réseau.

#### Insertion de la carte TF :

NB : Lors de l'insertion d'une carte SD, veuillez vous assurer que votre téléphone est éteint.

 Insérez la carte TF dans l'emplacement pour carte TF situé sous le couvercle de la carte SIM comme expliqué dans la section Insertion/retrait de la carte SIM. Poussez doucement la carte TF dans la fente jusqu'à ce qu'elle s'enclenche.

2. Un message s'affiche à l'écran indiquant "Préparation de la carte SD".

#### Retirerla carte TF:

1. Fermez toutes les applications et tous les documents qui ont été ouverts à partir de la carte TF.

2. Sélectionnez "Paramètres" et trouvez "Stockage" puis cliquez sur "Démonter la carte SD".

3. Un message s'affiche à l'écran indiquant "SD card safe to remove".

4. Appuyez doucement sur la carte TF pour retirer et retirer la carte TF.

#### 9. PASSER ET RECEVOIR DES APPELS

Une fois vos cartes SIM installées, allumez votre téléphone et attendez quelques minutes que votre téléphone trouve un réseau.

Sélectionnez ensuite l'icône S Appeler. Ici, vous pouvez composer un numéro ou sélectionner un contact dans votre liste de contacts à appeler. Vous pouvez également afficher les appels sortants et entrants qui ont été passés, ainsi que l'ajout ou la suppression de contacts.

| B  | 10086<br>7 17:28 |             |            |
|----|------------------|-------------|------------|
| •= | Create           | new contact |            |
|    |                  | 10086       | ¢          |
|    | 1                | 2<br>ABC    | 3<br>DEF   |
|    | 4                | 5           | 6<br>MN0   |
|    | 7<br>PORS        | 8<br>TUV    | 9<br>worvz |
|    | *                | Ö           | #          |
|    |                  | •           |            |

#### **10. RÉPONDRE ET REJETER DES APPELS**

Pour répondre à un appel - Faites glisser votre doigt sur la touche bleue de prise d'appel.

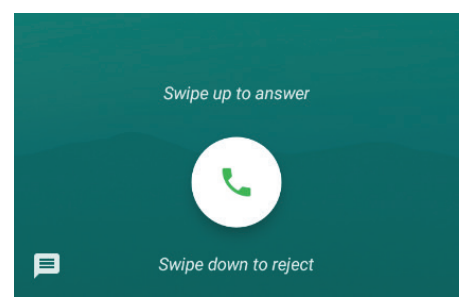

Pour rejeter un appel - Faites glisser votre doigt sur la touche de fin d'appel rouge.

#### **11. ENVOYER UN MESSAGE**

Touchez l'icône Messagerie vers d'autres utilisateurs de téléphones mobiles pour envoyer des SMS ou des MMS, entrez le nom ou le numéro de téléphone dans la colonne "Saisir le nom ou le numéro", ou sélectionnez un des contacts. Saisissez le contenu des informations et sélectionnez Envoyer.

#### 12.CLAVIER

Le téléphone dispose d'un clavier qui s'affiche automatiquement lorsque vous tapez sur l'endroit à l'écran où vous voulez entrer du texte ou des chiffres, puis commencez simplement à taper.

Écran tactile

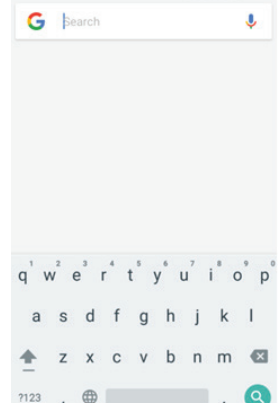

L'écran tactile réagit au toucher du doigt.

### \Lambda Note:

Ne placez aucun objet sur l'écran tactile car il pourrait endommager ou écraser l'écran.

Un seul clic : Cliquez une seule fois sur une icône pour choisir l'icône ou l'option que vous voulez.

Appui long : Appuyez sur une icône et maintenez-la enfoncée pour supprimer ou déplacer une icône ou une application, et vous obtiendrez des informations sur les APP, les widgets, le menu contextuel, etc.

Glisser : Appuyez sur l'icône et faites-la glisser vers un autre écran.

#### 13. COMMENT SE CONNECTER À UN ORDINATEUR

### ⚠ Note:

. Allumez votre téléphone avant de le connecter à un PC par câble USB.

1. Utilisez un câble USB pour connecter le téléphone à un ordinateur. Le téléphone détecte automatiquement une connexion USB.

2. Le menu de connexion USB s'affiche dans la barre de notification, sélectionnez l'opération USB souhaitée.

3. La connexion USB a réussi.

#### 14. CONNEXION À INTERNET

Sans fil:

1. Sélectionnez "Réglages".

2. Sélectionnez Réseau et Internet.

3. Sélectionnez "Wi-Fi" et faites glisser OFF sur ON.

4. Tous les réseaux sans fil détectés dans la zone seront répertoriés. Cliquez pour sélectionner la connexion sans fil souhaitée.

5. Saisissez la clé réseau si nécessaire.

6. Une fois connectés à un réseau sans fil, les paramètres sont enregistrés.

7. L'icône sans fil apparaît sur la barre des tâches lorsque la connexion est réussie.

### ⚠ Note:

 Lorsque le téléphone détecte le même réseau sans fil à l'avenir, l'appareil se connecte automatiquement au réseau avec le même enregistrement de mot de passe.

#### **15. DONNÉES MOBILES ET INTERNET MOBILE**

#### Veuillez noter :

Les données cellulaires peuvent être désactivées en usine, pour permettre aux données de transiter par votre fournisseur de réseau, veuillez activer l'utilisation des données à partir de votre menu déroulant rapide ou dans > Paramètres > Réseau et Internet > Utilisation des données, vous ne pourrez pas accéder à Internet lorsque l'utilisation des données sera désactivée.

NB : Des frais de données mobiles s'appliquent lorsque ce paramètre est "ON" - Les données seront transmises par votre fournisseur de réseau.

#### Navigation sur le Web

Connectez-vous à Internet et lancez le navigateur.

Saisissez l'URL de navigation souhaitée.

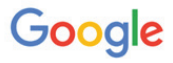

|--|--|

Bookmarks

Recent tabs

٩

#### 16. BLUETOOTH

Sélectionnez "Réglages", sélectionnez Bluetooth de "OFF" à "ON".

Recherchez l'appareil avec lequel vous souhaitez appairer et sélectionnez "PAIR".

Le message "Connexion réussie" s'affiche.

#### 17. CAMERA

Touchez l'icône opur passer en mode appareil photo et l'interface s'affiche comme suit :

1. Touchez l'icône 🗳 pour prendre une photo.

2. Touchez l'icône **D** pour démarrer l'enregistrement de la caméra.

 Touchez l'icône an en haut à droite pour voir l'image précédente et pour la supprimer, la partager ou la définir comme fond d'écran. Cliquez sur le bouton Retour pour quitter l'interface de la caméra.

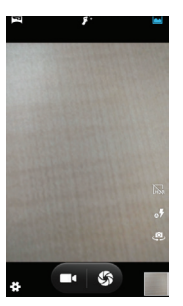

4. Touchez l'icône 💌 to switch from front to back camera.

#### 18. RÉSOLUTION DES PROBLÈMES

#### Comment fermer les applications

Lorsqu'une application ne répond pas, vous pouvez fermer manuellement l'application dans le menu "Exécution des services". Cela garantira que le système répondra comme souhaité. Veuillez éteindre toutes les applications inactives pour libérer de la mémoire et rétablir la vitesse normale du système. Pour fermer l'application, cliquez sur l'icône de la barre de raccourcis pour accéder à l'interface de configuration du

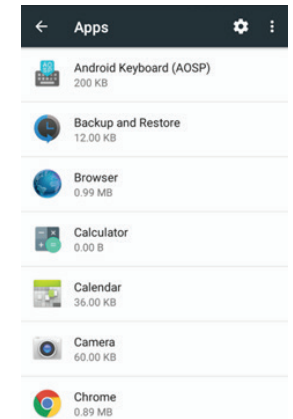

système. Sélectionnez l'application en cours d'exécution et l'interface est comme l'image :

Tapez sur l'application que vous souhaitez fermer. Une fenêtre pop-up s'affiche. Tapez sur "Stop" pour fermer cette application.

#### Mise hors tension / Redémarrage / Réinitialisation du téléphone

 Appuyez sur le bouton d'alimentation et maintenez-le enfoncé pendant 5 secondes et l'appareil s'éteindra.

2. Appuyez sur le bouton de réinitialisation situé sous le bouton d'alimentation avec un objet pointu et l'appareil sera forcé de redémarrer.

#### Rétablir le réglage par défaut

Si vous souhaitez réinitialiser le téléphone aux réglages d'usine et effacer tous les matériaux, appuyez sur Paramètres de sauvegarde et réinitialiser les données de l'usine.

AVERTISSEMENT: La réinitialisation des données d'usine supprimera toutes vos données et votre système configuration ainsi que toutes les applications téléchargées. Veuillez utiliser cette fonction avec précaution.

### 19. ÉCRAN PARTAGÉ MULTITÂCHE

Dans une application, appuyez longuement sur le bouton APP SWITCH peut être divisé en deux écrans, divisé en deux fenêtres, chaque fenêtre peut exécuter un programme distinct, les deux fenêtres ne pas interférer l'un avec l'autre. (Peu d'applications ne sont pas supportées).

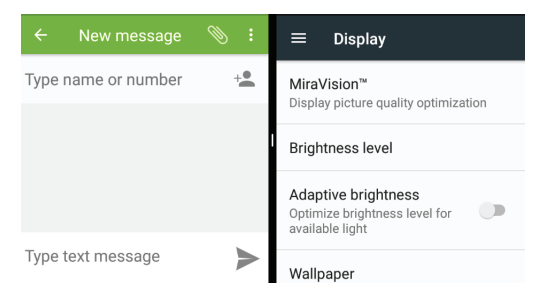

#### LEGAL DISCLAIMER AND COPYRIGHT NOTICE

Ce produit a été fabriqué et vendu sous la responsabilité du Groupe SFIT.

THOMSON et le logo THOMSON sont des marques déposées de Technicolor (S.A.) ou de ses filiales et sont utilisées sous licence par le Groupe SFIT.

Tout autre produit, service, société, nom commercial ou nom de produit et logo mentionnés ici ne sont ni endossés ni sponsorisés par Technicolor (S.A.) ou ses filiales.

Google, Android and other marks are trademarks of Google LLC.

All other trademarks and logos are property of their respective owners unless indicated otherwise.

Fabriqué en Chine

Importé par GROUP SFIT 80/84 route de la Libération 77340 Pontault - Combault FRANCE

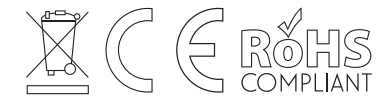

# THOMSON

## STARTUP GUIDE / **GUIDE DE DÉMARRAGE** GUÍA DE INICIO / GUIA DE INTRODUÇÃO OPSTARTGIDS / BETRIEBSHANDBUCH

mythomson.com

# THOMSON

## STARTUP GUIDE / GUIDE DE DÉMARRAGE GUÍA DE INICIO / GUIA DE INTRODUÇÃO OPSTARTGIDS / BETRIEBSHANDBUCH

mythomson.com

#### TABLE OF CONTENTS

| 1. PRECAUTIONS4                     |
|-------------------------------------|
| 2. PARTS AND BUTTONS OF THE DEVICE  |
| 3. TOUCH BUTTONS                    |
| 4. GETTING STARTED                  |
| 5. HOME SCREEN                      |
| 6. QUICK NOTIFICATION PANEL7        |
| 7. SETTINGS MENU                    |
| 8. INSERTING/REMOVING SIM CARDS11   |
| 9. MAKING AND RECEIVING CALLS11     |
| 10. ANSWERING AND REJECTING CALLS12 |
| 11. SEND MESSAGE                    |

| 12. SOFTWARE KEYBOARD                 | 12  |
|---------------------------------------|-----|
| 13. HOW TO CONNECT TO A COMPUTER      | 13  |
| 14. CONNECTION TO INTERNET            | 13  |
| 15. MOBILE DATA AND INTERNET          | .14 |
| 16. BLUETOOTH                         | 15  |
| 17. CAMERA                            | 15  |
| 18. TROUBLE SHOOTING                  | 15  |
| 19. SPLIT SCREEN MULTITASKING         | 16  |
| LEGAL DISCLAIMER AND COPYRIGHT NOTICE | .17 |

#### 1. On the Road

Using a device while driving is illegal in many countries. Please refrain from using yourmobile while driving.

#### 2. Near Sensitive Electronics or Medical Equipment

Don't use your device near sensitive electronic equipment – particularly medical devices such as pacemakers – as it could cause them to malfunction. It can also interfere with the operationof fire detectors and other automaticcontrol equipment.

#### 3. While Flying

Your device can cause interference

with aircraft equipment. So it's essential you follow airline regulations. And if airline personnel ask you to switch off your device, or disable its wireless functions, please do as they say.

#### 4. At a Petrol Station

Don't use your device at petrol stations. In fact, it's always best to switch off whenever you're nearfuels, chemicals or explosives.

#### 5. Making Repairs

Never take your device apart. Please leave that to the professionals. Unauthorised repairs could break the terms of your warranty. Don't use your device if the antenna is damaged, as it could cause injury.

#### 6. Around Children

Keep your mobile out of children's reach. It should never be used as a toy as this is hazardous.

#### 7. Near Explosives

Turn off your device in or near areas where explosive materials are used. Always obey local laws and turn off your device when requested.

#### 8. Emergency Calls

To make an emergency call your device must be turned on and in an area where there's network coverage. Dial the national emergency number and press "Send". Explain exactly where you areand don't hang up until help has arrived.

#### 9. Working Temperature

The working temperature for the device is between 0 and 40 degree Celsius. Please don't use

the device outside the range. Using the device under too high or too low temperature might cause problems.

At very high volume, prolonged listening to a mobile device can damage your hearing.

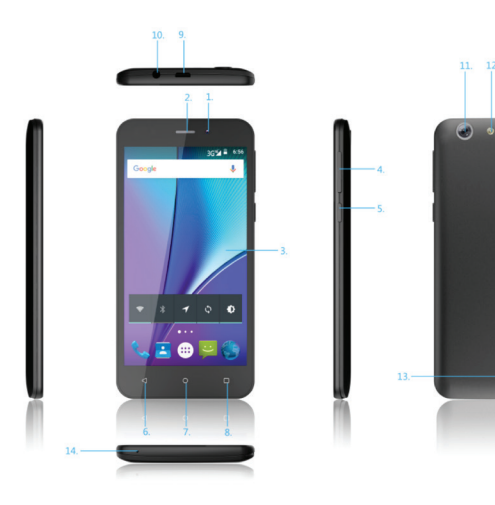

#### 2. PARTS AND BUTTONS OF THE DEVICE 1. Front camera 2. Receiver 3. Touchscreen 4. Volume button 5. Power button 6. Back button

- 7. Home button
- 8. App switch button
- 9. Micro USB and charging port
- 10. Earphone jack
- 11. Rear camera
- 12. Flash
- 13. Speaker
- 14. Microphone

#### **3. TOUCH BUTTONS**

The ◀ button moves back one step to the previous menu / page.

The 🖸 button returns immediately to the main screen.

The button displays a menu of recently opened applications. This interface adds a "CLEAR ALL" button.

The 🚇 button will launch the applications and settings menu.

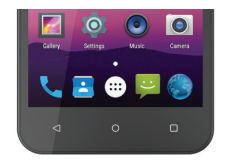

4. GETTING STARTED

#### Installingthe micro-SIM Card and Battery

Switch off your phone before installing or replacing the battery or the

#### micro-SIM card.

Insert your fingernail into the slot at the bottom left of the back cover, and slidefingernail across bottom of back cover to lift it off.

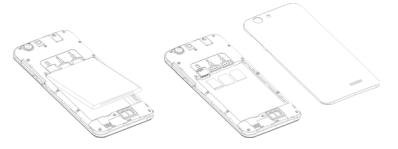

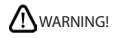

To avoid damage to the phone, do not use any other kind of SIM card, or any non-standard micro-SIM card cut from a SIM card. You can get a standard micro-SIM card from your service provider.

Insert the battery by aligning the metal contacts on the battery with themetal contacts in the battery compartment. Gently push down on the battery until it clicks into place. Align the back cover with the back of the phone and press the cover back into place. Ensure that all the tabs are secure and there are no gaps around the cover.

#### 5. HOME SCREEN ANDROID™

The home screen will look similar to the picture below. To switch between screens, simply slide your finger left or right across the display.

The home screen contains shortcuts to your most-used applications and widgets.

The status bar displays system information, such as current time, wireless connectivity and battery charge status.

#### 6. QUICK NOTIFICATION PANEL

When you receive a notification you can quickly view it by following the below instructions. Slide your finger from the top of the screen down to the center to access Notification Panel to see your notifications.

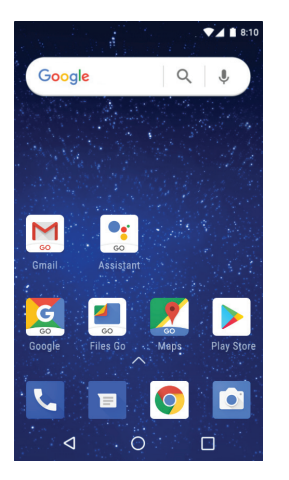

Drag the notification menu down to display the second fast access menu, the menu willlook similar to the below image.

| NO SIM CARD |             | 100% 🛿 08:10     |
|-------------|-------------|------------------|
|             | ¢           |                  |
| •           | *           | 8                |
| Wi-Fi 👻     | Bluetooth 👻 | Do not disturb 👻 |
|             | Ø           | 0                |
| Torch       | Auto-rotate | Battery Saver    |
|             | ••          |                  |
| Mon 1 Jan   |             | • •              |

Through this menu, it is possible to modify the functions such as brightness, auto rotation, Wi-Fi, Bluetooth and more.

#### 7. SETTINGS MENU

The settings menu allows you to adjust Tablet cellphone  $\ensuremath{\mathsf{System}}$  Confguration.

#### 1. To Change Settings:

1. Touch the "Settings" menu icon 🔯 on the Application menu. The Settings menu will open.

#### 2. Touch a category title to view further options .

#### 2 - 1. Network&Internet

- $\cdot$  Wi-Fi Connect to/disconnect from wireless networks, view connection status
- Moblie network Insert SIM card and switch data network(2G/3G/4G)
- Data usage Enable/disable mobile data, view current usage, set mobile data limit

(note: this function is available only on devices supplied with 3G card functionality)

+ Hotspot & tethering - Including Usb tethering,Blutooth tethering and Wi-Fi hotspot.

#### 2.2. Connected devices

- · Bluetooth Connect or disconnect Bluetooth devices .
- USB Insert the USB line to use this menu.

#### 2.3. Apps & notifications

- · Notifications Adjust different notification settings
- App info A list of all apps downloaded and running
- · App permissions View app permissions
- Battery View the status of your battery and make adjustments to power consumption

#### 2.4.Display – Adjust display settings

2.5. Sound- Adjust the different audio settings such as ringtones

2.6.Storage - View your phone's internal and external storage settings

#### 2.7. DuraSpeed - "ON" / "OFF"

#### 2.8. Security& location

- · Security- Adjust phone's security settings;
- location- 'Change approximate location detection, improve search results, GPS satellites .

#### 2.9. User & accounts

- User Switch between Owner and Guest;
- Accounts Add or remove email and Google™ accounts such as Gmail, Google.

#### 3.0. System

- Language and input add to the dictionary, edit on-screen keyboard settings, vocal search, etc.
- · Date and time Set date, time zone, time, clock format etc.
- · Backup- Backup and restore data, perform factory reset, etc.

Reset

#### DRM reset

- · Network setting reset- this will reset all network settings.
- Reset app perferences- reset all perferences.
- · Schedule power on & off: Set the time to turn on or off your phone.
- About Phone Displays information about your phone
- $\cdot$  Suggestions Set some functions and slide these functions to the right to remove this item.

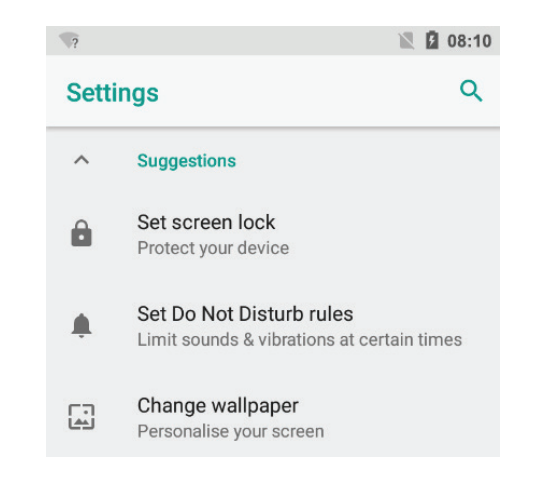

#### 8. INSERTING/REMOVING SIM CARDS

 When phone is powered off insert a SIM card by removing the SIM cover as illustrated above, insert your finger in the indent located near the charging port and unclip the SIM cover, then insert the SIM card. Please take note of the direction of insertion following the diagram on the phone's SIM port.

2. After inserting a SIM card, turn on the phone and wait a few minutes for your phone to display Network information.

#### Inserting TF Card :

NB: Please ensure when inserting an SD card your phone is powered "OFF"

 Insert the TF card into the TF card slot located under the SIM card cover as explained in the Inserting/Removing SIM card section. Gently push TF card into slot until it clicksinto place.

2. A prompt will be seen on the screen saying "Preparing SD card".

#### Removing TF Card:

1. Close all applications and documents which have been opened from the TF card.

2. Select "Settings" and find "Storage" then click "Unmount SD card".

3. A prompt will be seen on the screen saying "SD card safe to remove".

4. Gently press the TF card to remove and pull out the TF card.

#### 9. MAKING AND RECEIVING CALLS

Once your SIM cards are installed turn on your phone and wait a few minutes for your phone to find a network.

Then select the Call S icon. Here you can dial a number or select a contact from your stored contacts list to call. You can also view outgoing and incoming calls that have been made, as well as adding or removing contacts.

| 0        | 10086<br>7 17:28 |             |            |   |
|----------|------------------|-------------|------------|---|
| <b>.</b> | Create           | new contact |            |   |
| ľ.       |                  | 10086       |            | Ø |
|          | 1                | 2<br>ABC    | 3<br>DEF   |   |
|          | 4                | 5           | б          |   |
|          | 7<br>PQRS        | 8<br>TUV    | 9<br>WOKYZ |   |
|          | *                | Ò           | #          |   |
|          |                  | C           |            |   |

#### **10. ANSWERING AND REJECTING CALLS**

To answer a call - Slide your finger to the blue Call Answer key.

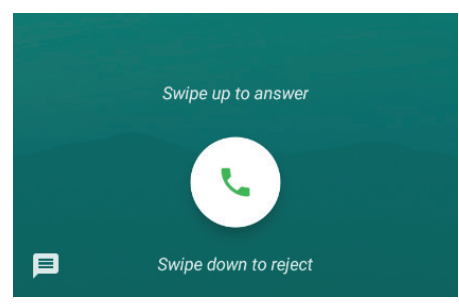

To reject a Call - Slide your finger to the Red Call End key.

#### 11. SEND MESSAGE

Touch the Messaging icon is to other mobile phone users to send SMS or MMS, enter the name or phone number in the "Type name or number" column, or select one from the contacts. Enter the information content and select send.

#### 12. SOFTWARE KEYBOARD

The phone has a software keyboard which automatically displays when you top the place on screen where you want text or numbers to be entered, then simply start typing.

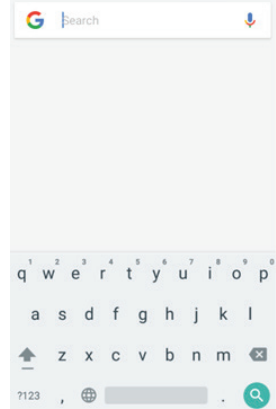

#### <u>Touchscreen</u>

The touchscreen responds to finger touch.

### Note:

 $\bullet$  Don't place any object on the touchscreen for it may damage or crush the screen.

Single Click: Single click one icon to choose the icon or option you want.

Long Press: Press and hold an icon to delete or move an icon or app, and will display APP info, Widgets, shortcut menu ect.

Drag: Press the icon and drag it to a different screen.

#### 13. HOW TO CONNECT TO A COMPUTER

### ⚠ Note:

• Turn on your phone before connecting the phone to a PC by USB cable.

1. Use a USB cable to connect the phone with a computer. The phone will automatically detect a USB connection.

2. The USB connection menu will be displayed in the notification bar, select the desired USB operation.

3. The USB connection has been successful.

#### 14. CONNECTION TO INTERNET

Wireless:

1. Select "Settings".

2. Select Network & Internet.

3. Select "Wi-Fi" and slide OFF to ON status.

3. All detected wireless networks in the area will be listed. Click to select desired wireless connection.

4. Enter network key if necessary.

5. Once connected to a wireless network, settings will be saved.

6. Wireless icon will appear on the taskbar when connected successfully.

### Note:

• When the phone detects the same wireless network in the future, the device will connect tohe network automatically with the same password record.

#### **15. MOBILE DATA AND INTERNET**

#### Please Note:

Cell Data may be turned "OFF" as a factory setting, to allow data to flow through your network provider please turn Data usage "ON" either from your quick drop down menu or in > Settings > Network & Internet >Data usage, you will not be able to access the Internet when Data usage is "OFF".

NB: Mobile Data charges apply when this setting is "**O**N" – Data will be passed through your network provider.

#### Web Browsing

Connect to the Internet and launch the browser.

Type in the desired browsing URL.

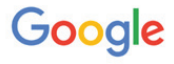

| Search or ty | pe URL | Ļ |
|--------------|--------|---|
| Search of ty | peore  | Ŷ |

#### 16. BLUETOOTH

Select "Settings", select Bluetooth from "OFF" to "ON".

Search for the device you would like to pair with and select "PAIR".

You will see a message "Connected Successfully".

#### 17. CAMERA

Touch the icon **o** to enter camera mode and the interface is shown as follows:

1. Touch the icon 🌇 to take a photo.

2. Touch the icon 💶 to start camera recording.

3. Touch the icon on the top right to see the previous picture and to delete, share or set it as a wallpaper. Click the return button to exit camera interface.

4. Touch the icon 😃 to switch from front to back camera.

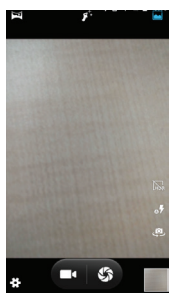

#### **18. TROUBLE SHOOTING**

#### How to Close Applications

When an application is not responding you can manually shut the app down in "Running Services" menu This will ensure the system responds as desired. Please shut down all idle applications to release memory and get the system speed back to normal. To close the application, click the icon on the shortcut bar to enter the system configuration interface. Select the Application Running and the interface is like picture:

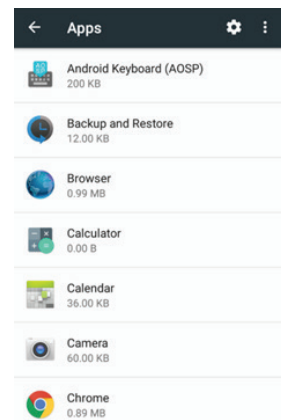

Tap the application you want to close. A pop-up window will be displayed. Tap "Stop" to close that application.

#### Power "OFF" / Restart / Reset the Phone

1. Press and hold the power button for 5 seconds and the device will be powered down.

2. Press the reset button located under the power button with a sharp object and the device will be forced to restart.

#### Restore Default Setting

If you want to reset the phone to factory settings and erase all materials, please press Settings Backup and resetFactory data reset.

### 

actory Data Reset setting will delete ALL your data and system configuration as well as any downloaded apps. Please use this function carefully.

#### **19. SPLIT SCREEN MULTITASKING**

Into an application, long press the APP SWITCH button can be divided into two screens, divided into two windows, each window can run a separate program, the two windows do not interfere with each other. (Few applications are not supported)

| ← New r                                                           | nessage | ⊚ ։                                                 | ≡ Display                                                               |
|-------------------------------------------------------------------|---------|-----------------------------------------------------|-------------------------------------------------------------------------|
| Type name or number +● MiraVision™<br>Display picture quality opt |         | MiraVision™<br>Display picture quality optimization |                                                                         |
|                                                                   |         |                                                     | Brightness level                                                        |
|                                                                   |         |                                                     | Adaptive brightness<br>Optimize brightness level for<br>available light |
| Type text me                                                      | ssage   | $\blacktriangleright$                               | Wallpaper                                                               |

#### LEGAL DISCLAIMER AND COPYRIGHT NOTICE

This product has been manufactured and sold under the responsibility of Group SFIT.

THOMSON, and the THOMSON logo are trademarks of Technicolor (S.A.) or its affliates and are used under license by Group SFIT.

Any other product, service, company, trade or product name and logo referenced herein are neither endorsed nor sponsored by Technicolor (S.A.) or its affliates.

Google, Android and other marks are trademarks of Google LLC.

All other trademarks and logos are property of their respective owners unless indicated otherwise.

Made in China

Imported by GROUP SFIT 80/84 route de la Libération 77340 Pontault - Combault FRANCE

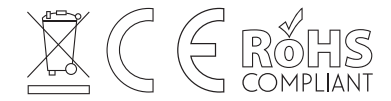

# THOMSON

## STARTUP GUIDE / GUIDE DE DÉMARRAGE GUÍA DE INICIO / GUIA DE INTRODUÇÃO OPSTARTGIDS / BETRIEBSHANDBUCH

mythomson.com